# Atualizar o firmware do telefone IP individualmente

## Contents

Introdução Pré-requisitos Requisitos Componentes Utilizados Configurar Verificar Troubleshooting

# Introdução

Este documento descreve o procedimento para atualizar o firmware do telefone IP da Cisco individualmente com o Cisco Unified Communications Manager (CUCM) 10.x e posterior.

# **Pré-requisitos**

#### Requisitos

A Cisco recomenda que você tenha conhecimento destes tópicos:

- CUCM 10.x e posterior
- Cisco Unified IP Phone

Observação: certifique-se de que os telefones IP da Cisco estejam atualmente registrados no CUCM.

#### **Componentes Utilizados**

As informações neste documento são baseadas nestas versões de software e hardware, mas aplicáveis a todas as versões do CUCM e cargas de telefone IP da Cisco:

- CUCM 11.x
- Cisco Unified IP Phone

As informações neste documento foram criadas a partir de dispositivos em um ambiente de laboratório específico. Todos os dispositivos utilizados neste documento foram iniciados com uma configuração (padrão) inicial. Se a rede estiver ativa, certifique-se de que você entenda o impacto potencial de qualquer comando.

# Configurar

Execute estas etapas para atualizar a carga de telefone para um único telefone IP e outros telefones para usar a carga de telefone antiga existente em seu ambiente de rede. Essa situação ocorre quando é necessário

verificar o novo firmware antes de implantá-lo em toda a rede de telefonia IP ou em qualquer telefone que exija um recurso suportado por um determinado firmware.

- 1. Baixe o firmware necessário do telefone IP de Telefone IP Cisco Download do Software (apenas clientes registrados).
- 2. Antes de prosseguir com a atualização do firmware, navegue até a página Device, clique em Device Settings > Device Defaults e copie o nome da carga de telefone que você usa atualmente para o modelo de telefone IP da Cisco específico que você planeja atualizar. Cole esse nome de arquivo em um bloco de notas para que você possa usar o mesmo nome de arquivo a fim de reverter o nome da carga de telefone padrão para o firmware antigo para todos os outros telefones.

| cis                        | For Cisco Unif                                         | fied CM /       | Administration         | 1                                                   |                        |                                                                                      |                                                                                              |
|----------------------------|--------------------------------------------------------|-----------------|------------------------|-----------------------------------------------------|------------------------|--------------------------------------------------------------------------------------|----------------------------------------------------------------------------------------------|
| System                     |                                                        | dia Resources 🔻 | Advanced Features 👻    | Device 🔻                                            | Application 👻 User Man | agement 👻 Bulk A                                                                     | Administration 👻 Help                                                                        |
| Find a Find a Phor Find Pl | nd List Phones<br>dd New<br>ne<br>hone where Device Na | ame             | ✓ begins with          | CTI Ro<br>Gatek<br>Gatev<br>Phone<br>Trunk<br>Remot | eeper<br>vay           | Clear Filte                                                                          | ar 🕂 📼                                                                                       |
|                            |                                                        |                 |                        | Devic                                               | e Settings             | Device D                                                                             | efaults                                                                                      |
| Add                        |                                                        |                 |                        |                                                     |                        | Default D<br>Device Pr<br>Phone Bu<br>Softkey T<br>Phone Se<br>SIP Profile<br>Common | evice Profile<br>rofile<br>itton Template<br>emplate<br>rivices<br>e<br>Device Configuration |
| Dual                       | Bank Information                                       |                 |                        |                                                     |                        |                                                                                      |                                                                                              |
|                            | Device Type                                            | Protocol        | Load Information       | Ina                                                 | ctive Load Information | Device Pool                                                                          | Phone Template                                                                               |
| -                          | Cisco 7811                                             | SIP             | sip78xx.14-2-1-0001-14 | 4 sip                                               | 78xx.14-1-1-0001-: 😫   | Default v                                                                            | Standard 7811 SIP                                                                            |
| -                          | Cisco 7821                                             | SIP             | sip78xx.14-2-1-0001-14 | 4 sip                                               | 78xx.14-1-1-0001-: 🎕   | Default v                                                                            | Standard 7821 SIP                                                                            |
| -                          | Cisco 7832                                             | SIP             | sip7832.14-1-1-0001-12 | 25                                                  | <b>e</b>               | Default v                                                                            | Standard 7832 SIP                                                                            |
| -                          | Cisco 7841                                             | SIP             | sip78xx.14-1-1-0001-13 | 36                                                  |                        | Default                                                                              | Standard 7841 SIP                                                                            |

3. Execute o arquivo de patch de atualização da nova carga do telefone IP no CUCM. Você pode fazer isso ao gravar o arquivo de patch em um CD ou DVD ou ao compartilhá-lo via SFTP.

sip78xx.14-2-1-0001-14

• Navegue até Cisco Unified OS Administration no menu de navegação na parte superior direita da página da Web. Faça login com as credenciais de administração da plataforma.

Default

Default

sip78xx.14-1-1-0001-:

Standard 7841 SIP

Standard 7861 SIP

• Navegue até Software Upgrades > Install/Upgrade.

SIP

Cisco 7861

- Escolha as opções apropriadas para DVD/CD ou fonte de rede (servidor SFTP) e forneça detalhes sobre onde ele pode extrair o arquivo para download.
- Quando a instalação estiver concluída, isso alterará automaticamente o Phone Load Namenos padrões do dispositivo para o modelo de telefone específico.

| 1 | - Dual | Bank Information |          |                         |                           |             |        |
|---|--------|------------------|----------|-------------------------|---------------------------|-------------|--------|
|   |        | Device Type      | Protocol | Load Information        | Inactive Load Information | Device Pool | Phone  |
|   | 4      | Cisco 7811       | SIP      | sip78xx.14-2-1-0001-14  | sip78xx.14-1-1-0001-:     | Default v   | Standa |
|   | \$     | Cisco 7821       | SIP      | sip78xx.14-2-1-0001-14  | sip78xx.14-1-1-0001-:     | Default v   | Stand  |
|   | \$     | Cisco 7832       | SIP      | sip7832.14-1-1-0001-125 |                           | Default v   | Stand  |
|   | 4      | Cisco 7841       | SIP      | sip78xx.14-2-1-0001-14  | 78xx.14-1-1-0001-136      | Default v   | Stand  |
|   | ân     | Cieco 7861       | SID      | cin78vv 14_7_1_0001_14  | ···· ····                 | Defent and  | [      |

- 4. Copie essas novas informações de carga do Device Defaultse cole-o no arquivo do bloco de notas.
- 5. Para manter o nome de carga antigo para outros telefones na rede, substitua as informações de carga antigas do bloco de notas e repita o procedimento, Device > Device Settings > Device Defaults. Em seguida, localize o modelo de telefone para o qual o firmware foi atualizado e clique em Swap Loadse depois Save. Isso ajuda todos os outros telefones a manter as informações de carregamento padrão do dispositivo antigo.

| , | - Dual | Bank Information |          |                         |                                     |             |              |
|---|--------|------------------|----------|-------------------------|-------------------------------------|-------------|--------------|
| I |        |                  |          |                         |                                     |             |              |
|   |        | Device Type      | Protocol | Load Information        | Inactive Load Information           | Device Pool | Phone Templa |
|   | \$     | Cisco 7811       | SIP      | sip78xx.14-2-1-0001-14  | sip78xx.14-1-1-0001-:               | Default v   | Standard 781 |
|   | \$     | Cisco 7821       | SIP      | sip78xx.14-2-1-0001-14  | sip78xx.14-1-1-0001-:               | Default v   | Standard 782 |
|   | 4      | Cisco 7832       | SIP      | sip7832.14-1-1-0001-125 |                                     | Default v   | Standard 783 |
|   | \$     | Cisco 7841       | SIP      | sip78xx.14-2-1-0001-14  | 78xx.14-1-1-0001-136                | Default v   | Standard 784 |
|   | â.     | Cisco 7861       | SID      | cin78vv 14-2-1-0001-14  | · · · · · · · · · · · · · · · · · · | D. (        |              |

| _ |        |                        |     |                         |                      |          |         |   |         |
|---|--------|------------------------|-----|-------------------------|----------------------|----------|---------|---|---------|
| C | Device | Defaults Configuration |     |                         |                      |          |         |   |         |
| ſ | 📄 s    | ave                    |     |                         |                      |          |         |   |         |
| Г |        |                        |     |                         |                      | -        |         |   | C       |
|   | -      | Cisco 7821             | SIP | sip78xx.14-2-1-0001-14  | sip78xx.14-1-1-0001- | <b>:</b> | Default | - | Standar |
|   | -      | Cisco 7832             | SIP | sip7832.14-1-1-0001-125 |                      | <b>9</b> | Default | - | Standar |
|   | 4      | Cisco 7841             | SIP | sip78xx.14-1-1-0001-136 | >78xx.14-2-1-0001-14 | <b>:</b> | Default | - | Standar |
|   | -      | Cisco 7861             | SIP | sip78xx.14-2-1-0001-14  | sip78xx.14-1-1-0001- | <b>1</b> | Default | - | Standar |
|   | 4      | Cisco 8811             | SIP | sip88xx.14-1-1-0001-125 | sip88xx.11-5-1-18    |          | Default | - | Standar |

- 6. Agora, reinicie o serviço TFTP nos nós em que ele é executado. Navegue até Cisco Unified Serviceability, em seguida para Tools > Control Center-Feature Services e reinicie o serviço TFTP.
- 7. Navegue até Device Menu > Phone e escolha o telefone IP no qual deseja executar a atualização. Cole as informações da nova carga no Phone Load Name e clique em Save.

| Phone Configuration                                                                                                    |                                                                                                    |                                                                                                    |              |
|----------------------------------------------------------------------------------------------------|----------------------------------------------------------------------------------------------------|----------------------------------------------------------------------------------------------------|--------------|
| 🔜 Save 🗶 Delete [ Copy 🂁 Reset                                                                                                    | 🖉 Apply Config 📲 Add New                                                                                                    |                                                                                                    |              |
| Save Delete Copy Preset<br>20 Add a new SURL<br>21 Us Add a new SUR<br>22 Us Add a new SD<br>23 Queue Status<br>24 Privacy<br>25 None | Apply Config Add New<br>Common Phone Profile*<br>Calling Search Space<br>AAR Calling Search Space<br>Media Resource Group List<br>User Hold MOH Audio Source<br>Network Hold MOH Audio Source<br>Location*<br>AAR Group<br>User Locale<br>Network Locale<br>Built In Bridge*<br>Privacy*<br>Device Mobility Mode*<br>Owner<br>Owner<br>Owner User ID<br>Mobility User ID<br>Phone Personalization*<br>Services Provisioning* | Standard Common Phone Profile < None > < None > < None > < None > < None > < None > < None > < None > < None > < None > < None > < None > < None > red </rid C None >    C None >    C None >    C None >    C None >    C None >    C None >    Default   Default   Default   Default   Default   Default   Default   Default   Default   Default   Default   Default   Default   Default   Default   Default   Default   Default   Default   Default | View Details |
|                                                                                                    | BLF Audible Afert Setting (Phone Idle)*<br>BLF Audible Afert Setting (Phone Busy)*<br>Always Use Prime Line*<br>Always Use Prime Line for Voice Message*<br>Geolocation                                                                                                    | Default Default Default Cefault                                                                                                    |              |
|                                                                                                    | Ignore Presentation Indicators (internal Allow Control of Device from CTI Looped Into Hunt Group                                                                                                    | calls only)                                                                                                    |              |

8. Finalmente, clique em Apply Configuration e depois Reset o telefone.

### Verificar

Use esta seção para confirmar se a sua configuração funciona corretamente.

Para verificar se o telefone copiou a nova imagem de firmware, use um destes métodos:

- Localize o endereço IP do telefone IP no qual a atualização é executada. Use o endereço IP no navegador para obter as informações do dispositivo do telefone IP. Verifique a versão para ver se o firmware foi alterado para a nova versão.
- Fisicamente, pressione a tecla Settings no telefone IP. Role para baixo até Model Information e clique em Select. Em seguida, role para baixo até Load File e verifique se é o mesmo arquivo de carregamento que foi atualizado.

## Troubleshooting

Atualmente, não existem informações disponíveis específicas sobre Troubleshooting para esta configuração.

#### Sobre esta tradução

A Cisco traduziu este documento com a ajuda de tecnologias de tradução automática e humana para oferecer conteúdo de suporte aos seus usuários no seu próprio idioma, independentemente da localização.

Observe que mesmo a melhor tradução automática não será tão precisa quanto as realizadas por um tradutor profissional.

A Cisco Systems, Inc. não se responsabiliza pela precisão destas traduções e recomenda que o documento original em inglês (link fornecido) seja sempre consultado.